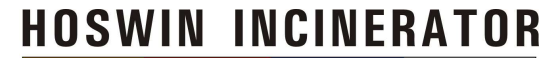

# User Manual Covid 19 BWM APP

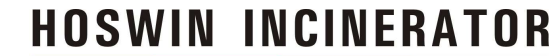

## Steps for Installing the CovidBWM App

Registration Of Covid19BWM App to Track the Bio Medical Waste Generated at Home Care in every ULB(Urban Local Body) Area.

होम केयर केन्द्र द्वारा उत्पन्न जैव चिकित्सीय अपशिष्ट के निस्तारण हेतु नजर रखने बाबत CPCB के दिशा र्निदेशों के अनुपालना में COVID19BWM APP के रजिस्ट्रेशन बाबत प्रकिया को समझना आवश्यक है।

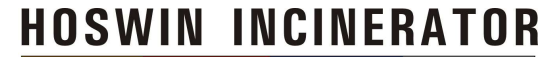

## Open Google Play Store

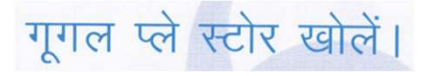

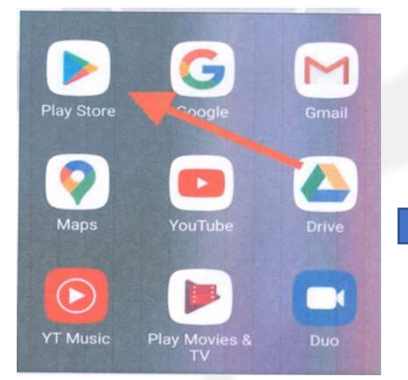

Search for the App name "COVID19BWM" Or Click on : <u>https://play.google.com/store/apps/details?id=com.cpcb.bmw</u>

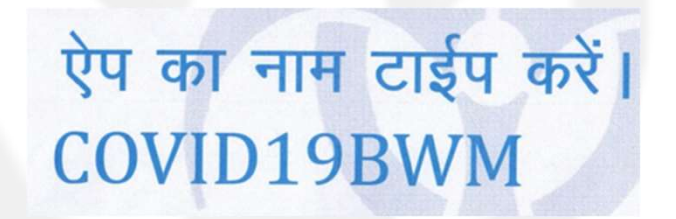

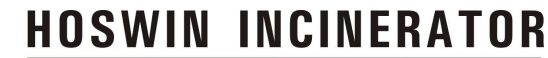

# Installation Steps

| STEP 1                                                                                                | • STEP 2                                                  |
|----------------------------------------------------------------------------------------------------|-----------------------------------------------------------|
| 14:30 % M at at a                                                                                     | 2:52 • • • • • • • • • • • • • • • • • • •                |
| COVID19BWM Q &                                                                                        | < Q                                                       |
| id you mean: COVID 19 BVM                                                                             | COVIDIORIAN                                               |
| COVID19BWM<br>Central Pollution Control Board - Tools<br>Initialled                                   | Central Pollution Control Board                           |
| Biomedical Waste Management Learnin<br>NK Creations • Education<br>4.6 • 38 MB @ 10K+                 | 3.8★ (±) (3+ 10)<br>55 reviews 3.5 MB Rated for 3+ ⊙ Down |
| Bio Medical Waste Disposal<br>UBM Infotech · Educational<br>4.6 * 2.6 MB @ 1K+                        | Install                                                   |
| Meal Tech Solutions < Education<br>3.6 * 3.6 MB @ 1K+                                                 |                                                           |
| GRAP-CPCB<br>Central Pollution Control Board + Weather<br>3.1 * 4.2 MB (2) SK+                        |                                                           |
| TSPCB BMW (Bio-Medical Waste Manag<br>Centre for Good Governance, Hyderabad + Tools<br>2.9 MB (2 100+ | About this app $\rightarrow$                              |
| CPCB E-Inspection<br>Central Pollution Control Board · Tools<br>2.4 MB @ 100+                         | of Biomedical Waste.                                      |
| BMWM Uttarakhand<br>EHI International • Medical<br>4.1 • 25 MB © 1K+                                  | Ratings and reviews ⊙ →                                   |

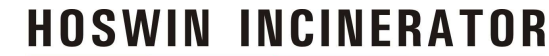

# Installation Steps

• STEP 3: - Click on Install

ऐप को इंस्टाल करें।

#### • STEP 4 : - Open the APP

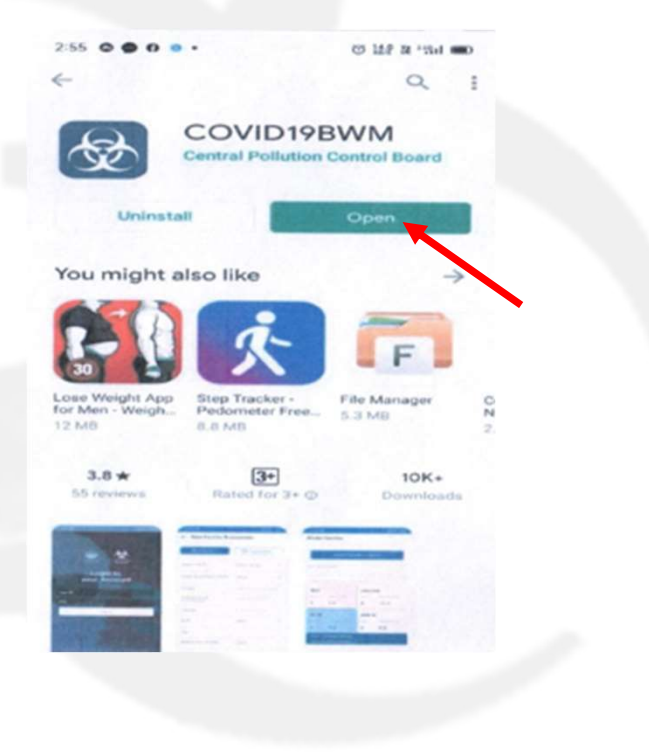

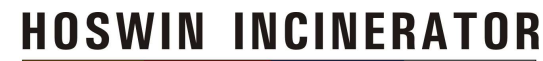

# Step 5

• Click to Register

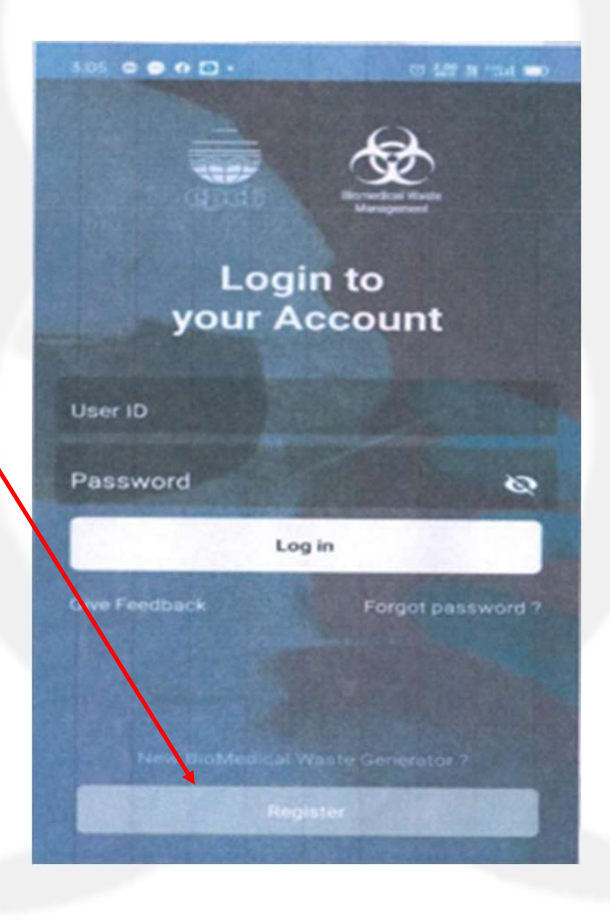

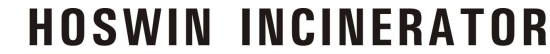

# STEP 6 – HCF Registration on Covid19BWM

#### • Part 1

| 3:11 0000.                          | 10 12 N 114        | -   |
|-------------------------------------|--------------------|-----|
| New Waste Generator Waste Generator |                    |     |
|                                     |                    |     |
| District                            |                    | +   |
| Select Waste Generator<br>Type      | Select             | -   |
| Select Associated<br>CBWTF          |                    | -   |
| Waste Generator Name                | Enter the Waste Go | nec |
| Address as per<br>Authorization     | Enter the Address  |     |
| Pin Code                            | Enter the Pincode  |     |
| Bedded/Non-bedded                   | Select             | •   |
| Contact Name                        | Enter the name     |     |

#### Part 2

| Email | Enter Email id        |
|-------|-----------------------|
| Phone | Enter the Mobile Numb |
|       | REGISTER              |
| =     | • • •                 |
|       |                       |
|       |                       |
|       |                       |
|       |                       |

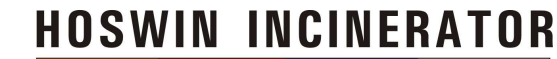

## Step 7 A

- STATE:
- District:
- Select Waste Generator Type:
- Select Associated CBWTF:

### Select your state Select your district

#### ULB

- 1. HOSWIN INCINERATOR (ALWAR, BHARATPUR, DHAULPUR, KARULI, SAWAIMADHOPUR AND TONK)
- 2. INSTROMEDIX (INDIA) PVT. LTD.
- (JAIPUR, DAUSA, SIKAR, JHUNJHNU, CHURU)
- 3. E-TECH PROJECT-SRIGANGANAGAR (HANUMANGARH AND SRIGANGANAGAR)
- 4. E-TECH PROJECT-BIKANER (BIKANER AND NAGAUR)
- 5. SALES PROMOTERS-JODHPUR (JODHPUR....)
- 6. SALES PROMOTERS-AJMER (AJMER AND BHILWARA)
- 7. HOSWIN INCINERATOR PVT. LTD (IHALAWAR, BARAN, KOTA, BUNDI)
- B. EN-VISION ENVRIRO ENGINEERS (P) LTD (UDAIPUR AND SURROUNDING AREA)

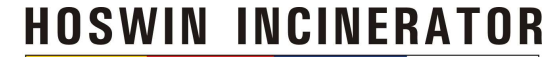

## STEP 7 B

#### WASTE GENERATOR NAME

## EXAMPLE

COVID19 MUNICIPAL CORPORATION/ NAGAR NIGAM/ MUNICIPAL COUNCIL/ BOARD ALWAR ETC.

## FOR ALWAR CITY COVID CARE MUNICIPAL ALWAR

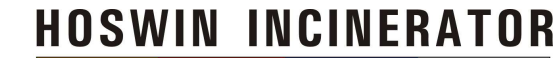

STEP 7 C

- ADDRESS AS PER AUTHORISATION
- PIN CODE
- BEDDED/ NON BEDDED
- CONTACT NAME
- EMAIL
- PHONE

ADDRESS OF ULB PIN CODE OF ULB NON BEDDED AUTHORISED ULB PERSON ULB EMAIL ID

#### NOW CLICK ON

REGISTER

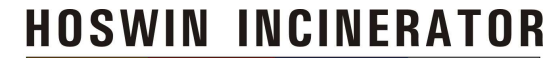

# NOTE

• After Registration in Application you will receive an **OTP** on your email id and contact number, kindly submit the same in the APP.

रजिस्ट्रेशन के बाद आपकी ई—मेल एवं मोबाईल नम्बर पर एक ओटीपी प्राप्त होगा जिसको सबमिट करें।

Now your registration is successfully completed

अब आपका रजिस्ट्रेशन सफलतापूर्वक पूर्ण हो चुका है।

 You will now receive your user id and password in your email id Inbox. Your application is Ready to use. अब आपकी ई—मेल पर यूजर आईडी एवं पासर्वड प्राप्त होगें जिनका उपयोग कर COVID19BWM APP का उपयोग करें।

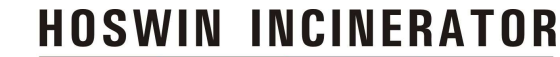

How to use APP

 ULB Vehicles will collect the Covid19 waste at one place where you will handover to the CBWTDF Vehicle. Please enter all waste details (weight and quantity) as per color category into the APP. They also use the same App to take delivery of the Covid 19 waste bags

ULB अपने वाहन से CPCB के दिशा निर्दशों के अनुसार होम केयर से जैव चिकित्सीय अपशिष्ट को संकलित कर ऐप के माध्यम से वजन के साथ कैटेगिरी के मुताबिक बैग संख्या के साथ अपलोड कर CBWTDF के वाहन संचालक को ऐप के माध्यम से निस्तारण हेतु प्राप्ति करानी है।

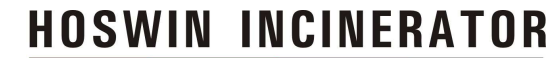

# Thank You

Hoswin Incinerator CBWTDF, Alwar Contact No. 9784003326/ 8875693666 Email: hoswin.alwar@rediffmail.com